# **Uploading Historical Maintenance Records**

#### **1** Navigate to the Fleetio website and click on Vehicle List on the left ribbon:

| <b>Texa</b><br>Test | <b>s Christian Univers 🎽 </b> 🗹<br>Test                                               | 🗩 Q 34       | 35    |           |             |                   | ul 🗸                       |         |                     |                                   |               | (m)        | ⊙ + (      | Π    |
|---------------------|---------------------------------------------------------------------------------------|--------------|-------|-----------|-------------|-------------------|----------------------------|---------|---------------------|-----------------------------------|---------------|------------|------------|------|
| ۲                   | Dashboard                                                                             | Vehicles 🔹   | .earn |           |             |                   |                            |         |                     |                                   |               |            | Add Veh    | icle |
| 8                   | Vehicles Vehicle List                                                                 | Unassigned   | + Ac  | ld Tab    |             |                   |                            |         |                     |                                   |               |            |            |      |
|                     | Vehicle Assignments                                                                   | Q Search     |       | Vehi      | cle Type 🗸  | Vehicle Group 🗸   | <li>Filters</li>           |         |                     | 1                                 | - 4 of 4 <    | > @        | Save View  | ~    |
|                     | Meter History<br>Replacement Analysis                                                 | □ Name ▲     | Year  | Make      | Model       | VIN               | Status                     | Туре    | Group               | Current Meter                     | License Plate | Watchers   | Operator   |      |
| ٢                   | Inspections 🕨                                                                         | SPE VEH-0211 | 2012  | ISUZU     | NPR 14' BOX | 54DB4W1B3CS803485 | Active                     | Special | Facility Services 😂 | <u>60,297 mi</u> ਵ                | BV10043       | 2 watchers | Unassigned |      |
| ♪                   | Issues 🕨                                                                              | 🗌 🌌 VEH-0237 | 2015  | ISUZU     | NPR 14' BOX | 54DB4W1B3FS801997 | <ul> <li>Active</li> </ul> | Special | Facility Services 😂 | <u>33,713 mi</u> ਵ                | FPW7653       | 1 watcher  | Unassigned |      |
| ି<br>ଜ              | Reminders 🕨                                                                           | UEH-0288     | 2018  | CHEVROLET | SILVERADO   | 3GCUKREC4JG647758 | <ul> <li>Active</li> </ul> | Truck   | Facility Services 😂 | 26.845 mi <sup>z</sup> .=         | LXP6459       | 1 watcher  | Unassigned | Ę    |
| 2                   | Service History<br>Work Orders<br>Service Tasks<br>Service Programs<br>Shop Directory | C 💽 VEH-0289 | 2018  | CHEVROLET | SILVERADO   | 3GCUKNEC0JG588930 | Active                     | Truck   | Facility Services 😂 | <u>27.326 m</u> i <sup>z</sup> .* | LXP6460       | 2 watchers | Unassigned | Ð    |
| ę                   | Contacts                                                                              |              |       |           |             |                   |                            |         |                     |                                   |               |            |            |      |
| 6)<br>6)            | Vendors<br>Fuel & Energy ►                                                            |              |       |           |             |                   |                            |         |                     |                                   |               |            |            |      |
|                     | Places                                                                                |              |       |           |             |                   |                            |         |                     |                                   |               |            |            |      |
|                     | Settings<br>Help & Support                                                            | 1            |       |           |             |                   |                            |         |                     |                                   |               |            | _          |      |

#### **2** Select the vehicle you are uploading the records for:

| <b>Texa</b><br>Test | <b>s Christian Univers 🎽 </b> 🛽                                                       | <b>~</b> | Q 348    | 35   |           |             |                   | AII ~                      |         |                     |                                               |               | 6 <mark>99</mark> • | ⊚ + (      | Π    |
|---------------------|---------------------------------------------------------------------------------------|----------|----------|------|-----------|-------------|-------------------|----------------------------|---------|---------------------|-----------------------------------------------|---------------|---------------------|------------|------|
| ۲                   | Dashboard                                                                             | Vehic    | les 👘    | earn |           |             |                   |                            |         |                     |                                               |               | •••                 | Add Veh    | icle |
| 8                   | Vehicles 🔻                                                                            | Unassign | ned      | + Ad | ld Tab    |             |                   |                            |         |                     |                                               |               |                     |            |      |
|                     | Vehicle List                                                                          |          | L        |      |           |             |                   |                            |         |                     |                                               |               |                     |            |      |
|                     | Vehicle Assignments                                                                   | Q Sear   | rch      |      | Vehic     | cle Type 🗸  | Vehicle Group 🗸   | 1 Filters                  |         |                     | 1                                             | 4 of 4 <      | > @                 | Save View  | ~    |
|                     | Meter History<br>Replacement Analysis                                                 | Nam      | e •      | Year | Make      | Model       | VIN               | Status                     | Туре    | Group               | Current Meter                                 | License Plate | Watchers            | Operator   |      |
| ٢                   | Inspections 🕨                                                                         |          | VEH-0211 | 2012 | ISUZU     | NPR 14' BOX | 54DB4W1B3CS803485 | <ul> <li>Active</li> </ul> | Special | Facility Services 😂 | <u>60.297 m</u> i <sup>z</sup> . <sup>z</sup> | BV10043       | 2 watchers          | Unassigned |      |
|                     | Issues 🕨                                                                              |          | VEH-0237 | 2015 | ISUZU     | NPR 14' BOX | 54DB4W1B3FS801997 | <ul> <li>Active</li> </ul> | Special | Facility Services 🗟 | <u>33,713 mi</u> <sup>z</sup> z <sup>z</sup>  | FPW7653       | 1 watcher           | Unassigned |      |
| ୍<br>ତ              | Reminders ⊧<br>Service ▼                                                              |          | VEH-0288 | 2018 | CHEVROLET | SILVERADO   | 3GCUKREC4JG647758 | <ul> <li>Active</li> </ul> | Truck   | Facility Services 😂 | <u>26.845 mi</u> <sup>z</sup> .ª              | LXP6459       | 1 watcher           | Unassigned | Ę    |
|                     | Service History<br>Work Orders<br>Service Tasks<br>Service Programs<br>Shop Directory |          | VEH-0289 | 2018 | CHEVROLET | SILVERADO   | 3GCUKNEC0JG588930 | <ul> <li>Active</li> </ul> | Truck   | Facility Services 😂 | <u>27.326 m</u> j <sup>z</sup> <sub>i</sub> : | LXP6460       | 2 watchers          | Unassigned | E)   |
| ର୍ଟ<br>ସ୍ତେ         | Contacts<br>Vendors                                                                   |          |          |      |           |             |                   |                            |         |                     |                                               |               |                     |            |      |
| ₿                   | Fuel & Energy 🕨                                                                       |          |          |      |           |             |                   |                            |         |                     |                                               |               |                     |            |      |
|                     | Places                                                                                |          |          |      |           |             |                   |                            |         |                     |                                               |               |                     |            |      |
|                     | Settings                                                                              |          |          |      |           |             |                   |                            |         |                     |                                               |               |                     |            |      |

**3** Click the green "+Add" box on the upper right and click "Add Service Entry". We recommend adding the oldest records first.

| Texa<br>Test 1 | s Christian Univers 🎽 🚺<br>Test       | <b>A</b> (a      | 3485                                                                          | u ~ )                     |                            | Ç <sup>™</sup> ⊙ +           | - <b>T</b> |
|----------------|---------------------------------------|------------------|-------------------------------------------------------------------------------|---------------------------|----------------------------|------------------------------|------------|
| ()<br>()       | Dashboard<br>Vehicles 🔻               | ← Vehicles       | VEH-0211                                                                      |                           | <b>B</b> (2)               | Watch & Edit +               | Add 🗡      |
|                | Vehicle List<br>Vehicle Assignments   | SPE              | 60.297 mi <sup>2</sup> z <sup>a</sup> ● Active Facility Services は Unassigned |                           |                            | Add Vehicle Assignment       | ×+<br>⊡    |
|                | Meter History<br>Replacement Analysis | Overview         | Specs Sensor Data Snapshots Service History                                   | Inspection History Work O | rders Service Re           | Add Expense Entry            | ٥          |
| ٢              | Inspections >                         | Details          |                                                                               |                           | Comments                   | Add Service Entry            | Ş          |
|                | Issues 🕨                              | All Fields       |                                                                               |                           | EL Ethan Lor<br>Vehicle da | Add Issue                    |            |
| ଡ              | Reminders 🕨                           | Name             | VEH-0211                                                                      |                           | 1/27/202                   | Add Inspection Submission    | 12Ξ        |
| B              | Service 🔻                             | Meter            | <u>60,297 mi</u> ≆₌∗                                                          |                           |                            | Add Work Order               | -          |
|                | Service History                       | Chabura          | a Antina                                                                      |                           |                            | Add Service Reminder         | ٥          |
|                | Work Orders                           | Status           | Active                                                                        | History                   |                            | Add Vehicle Renewal Reminder | 0          |
|                | Service Programs                      | Group            | Facility Services<br>Facilities /                                             | History                   |                            | Add Meter Entry              | 3          |
|                | Shop Directory                        | Oreartes         | Unexperienced                                                                 |                           |                            |                              |            |
| õ              | Contacts                              | Operator         | Unassigned                                                                    |                           |                            |                              |            |
| 67             | Vendors                               | Туре             | Special                                                                       |                           |                            |                              |            |
| 8)             | Fuel & Energy 🕨                       | Fuel Type        | Gas                                                                           |                           |                            |                              |            |
| 0              | Places                                | VIN/SN           | 54DB4W1B3CS803485                                                             |                           |                            |                              |            |
|                | Settings                              | License<br>Plate | BV10043                                                                       |                           | T Add a C                  | Comment                      |            |
|                | Help & Support                        | Vear             | 2012                                                                          |                           |                            |                              |            |

#### Select the appropriate Repair Priority Class:

4

| <b>Texas Christian Univers</b><br>Test Test                             | Q 3485 All ~                                                 | Ç <sup>999</sup> (3) + □1 |
|-------------------------------------------------------------------------|--------------------------------------------------------------|---------------------------|
| ❸ Dashboard<br>曰 Vehicles ▼                                             | - Service Entries New Service Entry                          | Cancel Save Service Entry |
| Vehicle List<br>Vehicle Assignments<br>Meter History                    | Details                                                      |                           |
| Replacement Analysis                                                    | Vehicle *           VEH-0211           Repair Priority Class | × •                       |
| <ul> <li>△ Issues ►</li> <li>⊘ Reminders ►</li> <li>Sanica ▼</li> </ul> | Pigaer select<br>• Scheduled                                 | 0                         |
| Service History<br>Work Orders                                          | Non-Scheduled     Emergency                                  |                           |
| Service Tasks<br>Service Programs<br>Shop Directory                     | Completion Date *                                            |                           |
| 있 Contacts<br>G Vendors                                                 | Reference                                                    |                           |
| 団 Fuel & Energy 》<br>◎ Places                                           | Vendor<br>Please select                                      | \$                        |
| Settings                                                                | Labels Please select                                         | 0                         |

#### **5** Enter the odometer at the time the services were performed:

| Dashboard              | ← Service Entries                                                                                                    |        |                |
|------------------------|----------------------------------------------------------------------------------------------------|--------|----------------|
| 🗟 Vehicles 🔻           | New Service Entry                                                                                                    | Cancel | Save Service E |
| Vehicle List           |                                                                                                    |        |                |
| Vehicle Assignments    | Details                                                                                                    |        |                |
| Meter History          | Vobiele *                                                                                                    |        |                |
| Replacement Analysis   | VEL 0311                                                                                                    | × ^    |                |
| Inspections            | VERPOZIT                                                                                                    | ~ Y    |                |
| ∆ Issues ►             | Repair Priority Class                                                                                                    |        |                |
| ঔ Reminders ▶          | Scheduled      Scheduled      Desite Class 0.0.05 Cade Yes 10 is a simple wester desife whether a series are split in the site of the designment of the designment of the | ×≎     | J              |
|                        | Repair Phonty Class (VMKS Code Key 16) is a simple way to classify whether a service or repair was scheduled, non-scheduled, or an emergency.                                                                                                    |        |                |
| Service *              |                                                                                                    |        |                |
| Work Orders            | I act undator on 207 mi (3 months ann)                                                                                                    |        |                |
| Service Tasks          | Completion Date *                                                                                                    |        |                |
| Service Programs       | () 03/14/0025                                                                                                    |        |                |
| Shop Directory         |                                                                                                    |        |                |
| <sup>0)</sup> Contacts | Set Start Date                                                                                                    |        |                |
|                        | Reference                                                                                                    |        |                |
| ක් Vendors             |                                                                                                    |        |                |
| 🗈 Fuel & Energy 🕨      |                                                                                                    |        |                |
| Places                 | Vendor                                                                                                    | ^      |                |
|                        | Prease select                                                                                                    | ~      |                |
| Settings               | Labels                                                                                                    |        |                |
| a use a comment        | Please select                                                                                                    | 0      |                |

Add the date the services were performed:

|   | reat                 |                                                                                                    |
|---|----------------------|----------------------------------------------------------------------------------------------------|
| ۲ | Dashboard            | - Service Entries                                                                                                    |
| 8 | Vehicles 🔻           | New Service Entry                                                                                                    |
|   | Vehicle List         |                                                                                                    |
|   | Vehicle Assignments  | Details                                                                                                    |
|   | Meter History        | Value 1                                                                                                    |
|   | Replacement Analysis | Veli 011                                                                                                    |
| ٢ | Inspections >        | Verbert                                                                                                    |
| Δ | Issues 🕨             | Repair Priority Class                                                                                                    |
| ~ | Deminden b           | Scheduled     X                                                                                                    |
|   | Reminders P          | Repair Priority Class (VMRS Code Key 16) is a simple way to classify whether a service or repair was scheduled, non-scheduled, or an emergency. |
|   | Service 🔻            | Odometer *                                                                                                    |
|   | Service History      | 61059 mi <u>Void</u>                                                                                                    |
|   | Work Orders          | Last updated: 60,297 mi (3 months ago)                                                                                                    |
|   | Service Tasks        | Completion Date                                                                                                    |
|   | Service Programs     | C 03/14/2025 ○ 2:17pm                                                                                                    |
|   | Shop Directory       | Set Start Date                                                                                                    |
| Ř | Contacts             |                                                                                                    |
| 6 | Vendors              | Reference                                                                                                    |
| B | Fuel & Energy        |                                                                                                    |
|   |                      | Vendor                                                                                                    |
| 0 | Places               | Piese select                                                                                                    |
|   |                      | Labele                                                                                                    |
| ٢ | Settings             |                                                                                                    |
| 0 | Help & Support       |                                                                                                    |

#### **7** Select the Vendor who performed the services. If not listed, add new.

| 2        | Dashboard            | ← Service b | intries                                               |                                           |                                                                      |        |                   |
|----------|----------------------|-------------|-------------------------------------------------------|-------------------------------------------|----------------------------------------------------------------------|--------|-------------------|
| 8        | Vehicles 🔻           | New S       | ervice Entry                                          |                                           |                                                                      | Cancel | Save Service Entr |
|          | Vehicle List         |             | Repair Priority Class (VMRS Code K                    | ey 16) is a simple way to classify whethe | r a service or repair was scheduled, non-scheduled, or an emergency. |        |                   |
|          | Vehicle Assignments  |             | Odometer *                                            |                                           |                                                                      |        |                   |
|          | Meter History        |             | 61059                                                 | mi                                        | Void                                                                 |        |                   |
|          | Replacement Analysis |             | Last updated: 60,297 mi (3 months                     | ago)                                      |                                                                      |        |                   |
| 2        | Inspections >        |             | Completion Date *                                     |                                           |                                                                      |        |                   |
| Ъ        | Issues 🕨             |             | ₿ 03/05/2025                                          | 3 2:17pm                                  |                                                                      |        |                   |
| ð        | Reminders 🕨          |             | Set Start Date                                        |                                           |                                                                      |        |                   |
| 3        | Service 🔻            |             | Reference                                             |                                           |                                                                      |        |                   |
|          | Service History      |             |                                                       |                                           |                                                                      |        |                   |
|          | Work Orders          |             |                                                       |                                           |                                                                      |        |                   |
|          | Service Tasks        |             | Vendor                                                |                                           |                                                                      |        |                   |
|          | Service Programs     |             | Please select                                         |                                           |                                                                      | 0      |                   |
|          | Shop Directory       |             | AutoNation                                            |                                           |                                                                      | î      |                   |
| 22<br>22 | Contacts             |             | 5000 Bryant Irvin Rd, Fort Worth                      | , Texas 76132, US                         |                                                                      |        |                   |
| 3        | Vendors              |             | Bolen's Automotive<br>5200 McCart Ave, Fort Worth, Te | exas 76115, US                            |                                                                      |        |                   |
| Ð        | Fuel & Energy >      |             | Bruce Lowrie Chevrolet, INC.                          |                                           |                                                                      |        |                   |
| ົ        | Diasas               |             | 711 SW Loop 820, Fort Worth, T                        | exas 76134, US                            |                                                                      |        |                   |
|          | Places               |             | Caliber Collision<br>2510 White Settlement Rd, Fort   | Worth, Texas 76107, US                    |                                                                      |        |                   |
| 2        | Settings             |             |                                                       | N                                         | o Open Issues.                                                       | Ψ.     |                   |
| ð        | Help & Support       |             |                                                       |                                           |                                                                      |        |                   |

6

## Add the type of service performed:

| <b>Texas Christian Univers</b> 🎽 🚺<br>Test Test                                                                                                    | Q 3485 AI ~                                                                                                    | 9 + <b>T</b>       |
|----------------------------------------------------------------------------------------------------|----------------------------------------------------------------------------------------------------|--------------------|
| <ul> <li>Dashboard</li> <li>Vehicles *</li> <li>Vehicle List</li> <li>Vehicle Assignments</li> <li>Meter History</li> <li>Replacement Analysis</li> <li>Inspections *</li> <li>Issues *</li> <li>Reminders *</li> <li>Service +</li> <li>Service History</li> </ul> | - Service Entries New Service Entry Cacel  Line Items View Service Reminders  Cantom Cantom C | Save Service Entry |
| Work Orders<br>Service Tasks<br>Service Programs<br>Shop Directory<br>왔 Contacts<br>짧 Vendors<br>라 Fuel & Energy 》                                                                                                    | Engine Oil Pump Replacement                                                                                                    |                    |
| <ul> <li>Places</li> <li>Settings</li> </ul>                                                                                                    | Photos Documents                                                                                                    |                    |

#### Add the labor and parts costs:

| st Test                                             | <b>\\$</b> (a     | 3485 All ~                                                                                                    |                       | Ģ                         | 9 + 🛛            |
|-----------------------------------------------------|-------------------|----------------------------------------------------------------------------------------------------|-----------------------|---------------------------|------------------|
| ) Dashboard                                         | ← Service Entries | ice Entry                                                                                                    |                       | Cancel                    | Save Service Ent |
| Vehicle List<br>Vehicle Assignments                 |                   | Line Items 1                                                                                                    |                       | View Service Reminders 10 |                  |
| Meter History<br>Replacement Analysis               |                   | Q Search Service Tasks                                                                                                    |                       | 😂 Customize               |                  |
| ) Inspections 🕨                                     |                   |                                                                                                    | Labor                 | Parts Subtotal            |                  |
| s Issues                                            | :                 | <ul> <li>Engine Oil &amp; Filter Replacement</li> </ul>                                                                                                    | \$22.00               | \$0.00 \$22.00            |                  |
| Reminders ><br>Service -                            |                   | <ul> <li>Last Completed: Never Never Never Never Never Never Last Completed: Never Never Nev</li></ul> | ing                   |                           |                  |
| Service History<br>Work Orders                      |                   | Add notes or additional details                                                                                                    |                       |                           |                  |
| Service Tasks<br>Service Programs<br>Shop Directory |                   | MAINTENANCE CATEGORIZATION 👻                                                                                                    |                       |                           |                  |
| Contacts                                            |                   | Reason for Repair Category / System / Assembly Category / System / Assembly Select Reason for Repair 4 Engine / Motor Syst V                                                                                                    | 045 - Power Plant 🗸 🗸 | 011 - Filter Assembly 🗡   |                  |
| Fuel & Energy >                                     |                   | General Notes                                                                                                    | Cost Summar           | y                         |                  |
| Places                                              |                   | Add notes or additional details                                                                                                    | Subtotal              | \$22.00                   |                  |
| Settings                                            |                   |                                                                                                    | Labor                 | \$22.00                   |                  |

Made with Scribe - https://scribehow.com

### Add the reason for repair:

| st Test              | a la              | 5405    | All *                                                      |                   |                    | φ.                     | υT              |
|----------------------|-------------------|---------|------------------------------------------------------------|-------------------|--------------------|------------------------|-----------------|
| Dashboard            | ← Service Entries |         |                                                            |                   |                    |                        |                 |
| वे Vehicles 🔻        | New Serv          | ice E   | ntry                                                       |                   |                    | Cancel                 | Save Service Er |
| Vehicle List         |                   | Line It | ems 1                                                      |                   | Vie                | w Service Reminders 10 |                 |
| Vehicle Assignments  |                   |         |                                                            |                   |                    |                        |                 |
| Meter History        |                   | Q Sea   | rch Service Tasks                                          |                   |                    | ı ⊆ Customize          |                 |
| Replacement Analysis |                   | -       |                                                            |                   |                    |                        |                 |
| Inspections >        |                   | -       | Please select                                              | Labor             | Parts              | Subtotai               |                 |
| Issues 🕨             |                   | -       | U                                                          | \$22.00           | \$25.00            | \$47.00                |                 |
| Reminders 🕨          |                   |         | 01. Breakdown 🛐                                            | i                 |                    |                        |                 |
| Service 🔻            |                   |         | 04 Driver's Report                                         |                   |                    |                        |                 |
| Service History      |                   |         | 05 Inspection, Routine 🛐                                   |                   |                    |                        |                 |
| Work Orders          |                   |         | 08 Preventive Maintenance                                  |                   |                    |                        |                 |
| Service Tasks        |                   |         | 13 No Start E                                              |                   |                    | 10                     |                 |
| Shop Directory       |                   |         |                                                            |                   |                    |                        |                 |
| Shop Directory       |                   |         | 15 Accessories D                                           | w                 |                    |                        |                 |
| Contacts             |                   | s 🖊     | elect Reason for Repair V <u>4 - Engine / Motor Syst</u> \ | 045 - Power Plant | ✓ <u>011 - F</u> i | iter Assembly 🗸        |                 |
| Vendors              |                   |         |                                                            |                   |                    |                        |                 |
| ) Fuel & Energy ト    |                   | Genera  | l Notes                                                    | Cost S            | Summary            |                        |                 |
| Places               |                   | Add no  | tes or additional details                                  | Subtota           | al                 | \$47.00                | 0               |
|                      |                   |         |                                                            | Labor             |                    | \$22.00                | 0               |
| Settings             |                   |         |                                                            | Parts             |                    | \$25.00                | 0               |
| Help & Support       |                   |         |                                                            |                   |                    | 223100                 | -               |

### Add the invoice or repair notes from the supplier:

| Dashboard           | ← Service Entries     New Service Entry |                          | Cancel Sav      |
|---------------------|-----------------------------------------|--------------------------|-----------------|
| Vehicle List        | General Notes                           | Cost Summary             |                 |
| Vehicle Assignments | Add notes or additional details         | Subtotal                 | \$47.00         |
| Meter History       |                                         | Labor                    | \$22.00         |
| Replacement Analys  |                                         | Parts                    | \$25.00         |
| ] Inspections ▶     |                                         | Discount % 🗸             | 0 \$0.00        |
| Sissues ►           |                                         | Tax % ~                  | 0 \$0.00        |
| )Reminders ▶        |                                         |                          |                 |
| Service             |                                         | Total                    | \$47.00         |
| Service History     |                                         |                          |                 |
| Service Tasks       |                                         |                          |                 |
| Service Programs    | Photos                                  | Documents                |                 |
| Shop Directory      |                                         |                          |                 |
| Contacts            | Drag and drop files to uploa            | ad Drag and drop f       | files to upload |
| Vendors             | of the to pick thes                     | the circle to pick lifes |                 |
| ) Fuel & Energy ▶   |                                         |                          |                 |
| Places              | Comments                                |                          |                 |
|                     |                                         |                          |                 |
| Settings            | Add an optional comment                 |                          |                 |
|                     |                                         |                          |                 |

**12** Click "Save Service Entry", or if you have additional entries, click "Save & Add Another":

| <ul> <li>Dashboard</li> <li>Vehicles •</li> </ul>                                                                                     | - Service Entries<br>New Service Entry | Cancel Save Service Entr                                                                                                    |
|----------------------------------------------------------------------------------------------------|----------------------------------------|----------------------------------------------------------------------------------------------------|
| Vehicle List<br>Vehicle Assignm<br>Meter History<br>Replacement An                                                                    | 5                                      | Discount         % ✓         0         \$0.00           Tax         % ✓         0         \$0.00           Total         \$47.00 |
| <ul> <li>△ Issues ▶</li> <li>○ Reminders ▶</li> <li>✓ Service ▼</li> <li>Service History<br/>Work Orders<br/>Service Tasks</li> </ul> | Photos Doct                            | uments<br>Trag and drop files to upload<br>or click to pick files                                                                |
| Service Program<br>Shop Directory<br>옷 Contacts<br>급 Vendors<br>다니 & Energy<br>ⓒ Places                                               | Comments Add an optional comment       |                                                                                                    |
| <ul> <li>Settings</li> <li>Help &amp; Support</li> </ul>                                                                              | Cancel                                 | Save & Add Another Save Service Entry                                                                                            |